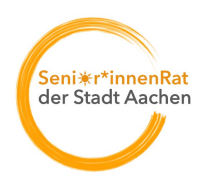

## Anleitung zur Nutzung des Online-Veranstaltungskalenders

Nachfolgend beschreiben wir die Nutzung des Kalenders und die Einrichtung als App auf Ihrem Smartphone. Bitte achten Sie: Wir entwickeln den Kalender dauernd weiter. Deshalb kann beispielsweise die Farbgebung in der realen Version von diesen Beschreibungen abweichen.

#### Grundfunktionen

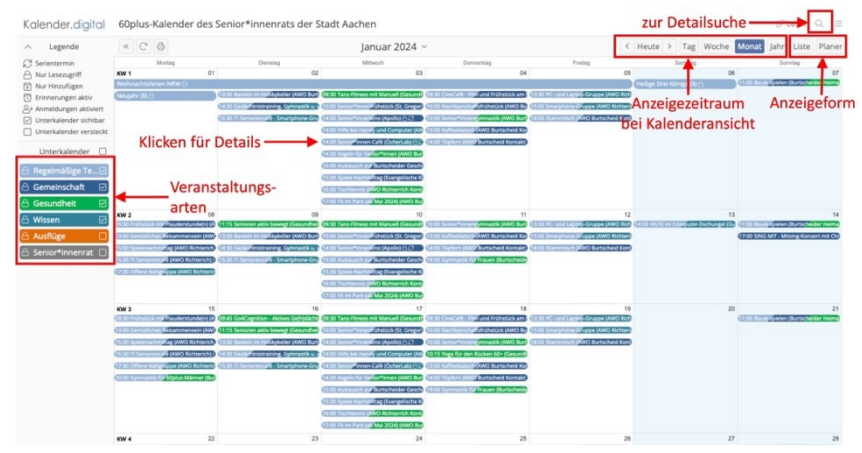

Sie können die Anzeige von Veranstaltungsterminen auf Interessensgebiete (bspw. Gesundheitsthemen) beschränken oder differenzierter Suchen.

Ersteres geht über den linken, farbigen Block. Aktivieren bzw. deaktivieren Sie einfach die Themen, die Sie interessieren, durch Anklicken:

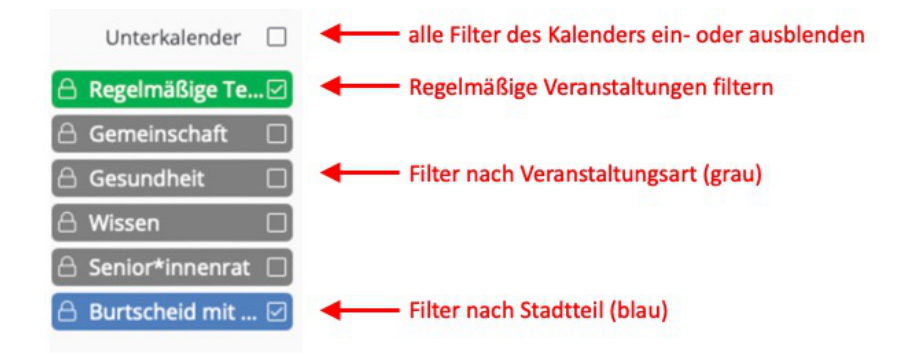

# Seniorenrat der Stadt Aachen

### Detailansicht

Klicken Sie auf einen Termin im Kalender, um Details zur Veranstaltung zu sehen:

|                                                      |                                                                                                    | Januar 2                                                                                                    | .024 ~                                                                                                    |                                                                                                    |
|------------------------------------------------------|----------------------------------------------------------------------------------------------------|----------------------------------------------------------------------------------------------------|----------------------------------------------------------------------------------------------------|----------------------------------------------------------------------------------------------------|
| Pierre                                               |                                                                                                    | Deta                                                                                                    | ailansicht                                                                                                    | Fraiten Fraiten                                                                                                    |
| Titel                                                |                                                                                                    |                                                                                                    |                                                                                                    |                                                                                                    |
| Seni                                                 | or*innen-Café                                                                                                    |                                                                                                    |                                                                                                    |                                                                                                    |
| Bes                                                  | chreibung                                                                                                    |                                                                                                    |                                                                                                    |                                                                                                    |
| KAFI<br>Alle<br>Kuch<br>indiv<br>könn                | FEE, KUCHEN & E<br>14 Tage findet in<br>hen statt. In gese<br>viduelle Fragen z<br>hen gerne mitgel<br>h wer nach lange | DIGITALER DURCHI<br>n OecherLab von 1<br>Illiger Runde werd<br>um eigenen Smart<br>bracht werden, so<br>r Zeit mal wieder ( | BLICK<br>(4.30 bis 16.00 Uhr das<br>en digitale Anwendung<br>tphone, Tablet oder Lay<br>dass wir gleich vor Ort<br>unter netten Leuten ein<br>wilch willkommen Ein | Senior*innen-Café bei Kaffee und<br>en verständlich erklärt und<br>stop beantwortet. Die eigenen Geräte<br>einen Blick darauf werfen können.<br>en Cappuccino trinken und sich<br>o Amendiwne ist einet auforderlich |
| einfa                                                | ach mal unterha                                                                                                    | ten mochte, ist he                                                                                                    | rzlich willkommen! Ein                                                                                                    | e Anmeldung ist nicht erforderlich.                                                                                                    |
| einfa<br>Link<br>1. h                                | ach mal unterhal<br>S<br>ttps://oecherlab                                                                               | .de/veranstaltung/                                                                                                    | rziich willkommen: Ein                                                                                                    | e Anmeldung ist nicht erforderlich.                                                                                                    |
| einfa<br>Link<br>1. h                                | ach mal unterhal<br>S<br>ttps://oecherlab<br>raum                                                                       | .de/veranstaltung/                                                                                                    | rziich willkommen: ein                                                                                                    | Verschieben fü                                                                                                    |
| einfa<br>Link<br>1. h<br>Zeitt                       | s<br>ttps://oecherlab<br>raum<br>03.01.2024                                                                             | .de/veranstaltung/                                                                                                    | rziich wiiikommen: ein                                                                                                    | Verschieben fü<br>mehr Informatione                                                                                                    |
| einfa<br>Link<br>1. h<br>Zeiti<br>Von<br>Bis         | ach mal unterhal<br>s<br>ttps://oecherlab<br>raum<br>03.01.2024<br>03.01.2024                                           | .de/veranstaltung/                                                                                                    |                                                                                                    | Verschieben fü<br>mehr Informatione                                                                                                    |
| einfa<br>Link<br>1. h<br>Zeitt<br>Von<br>Bis<br>Wied | ach mal unterhal<br>s<br>ttps://oecherlab<br>raum<br>03.01.2024<br>erholen 2 Wood                                       | .de/veranstaltung/<br>14:30<br>16:00<br>hen                                                                                 |                                                                                                    | Verschieben fü<br>mehr Informatione                                                                                                    |
| einfa<br>Link<br>1. h<br>Zeitu<br>Von<br>Bis<br>Wied | ach mal unterhal<br>s<br>ttps://oecherlab<br>raum<br>03.01.2024<br>03.01.2024<br>erholen 2 Wood                         | .de/veranstaltung/<br>14:30<br>16:00<br>hen                                                                                 |                                                                                                    | Verschieben fü<br>mehr Informatione                                                                                                    |

## Seniorenrat der Stadt Aachen

#### Erweiterte Suchmöglichkeiten

Sie wollen weiter eingrenzen, bspw. auf den Bezirk "Burtscheid", das erste Halbjahr 2024 und interessieren sich nur für bes-mmte Veranstaltungen? Dann klicken Sie rechts oben auf die Lupe und bekommen eine Seite angezeigt, in der Sie weiter eingrenzen können.

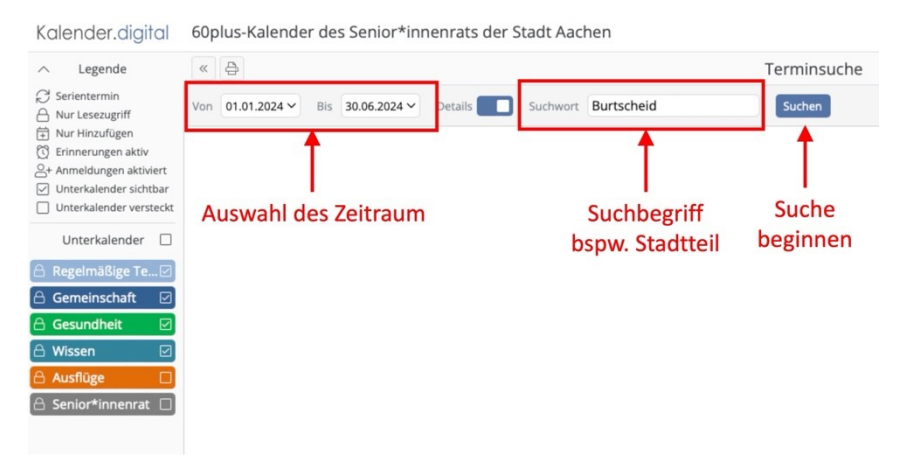

Die Ergebnisse werden Ihnen in Listenform angezeigt. Gehen die Ergebnisse über die Anzeigenseite hinaus, können Sie weiter nach hinten scrollen:

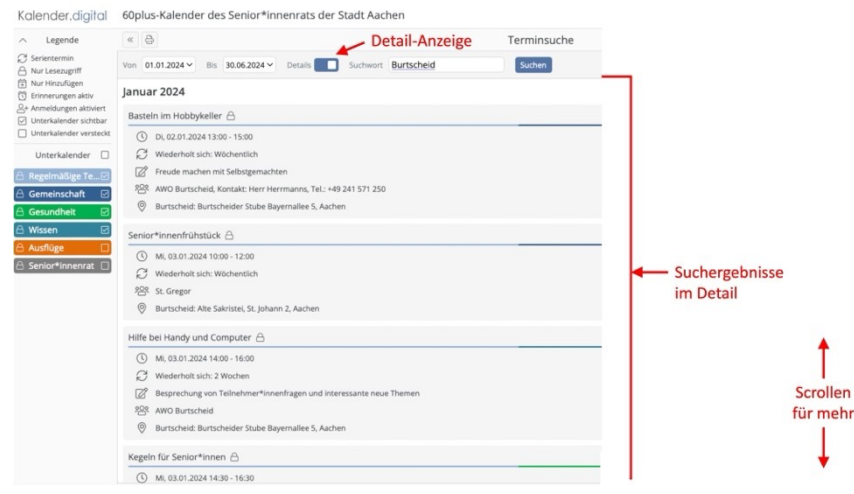

Oder ihnen genügt erst einmal eine kompakte Ansicht und Sie möchten nicht weiter eingrenzen? Dann einfach den Schalter "Details" anpassen:

| ∧ Legende                                                                 | « 👌                                                       | kompakte Anzeige    | Terminsuche |                                                                                                    |  |  |
|---------------------------------------------------------------------------|-----------------------------------------------------------|---------------------|-------------|----------------------------------------------------------------------------------------------------|--|--|
| Serientermin  Nur Lesezugriff  Nur Hinzufügen  C Erinnerungen aktiv       | Von 01.01.2024 - Bis 30.06.2024 - Details                 | Suchwort Burtscheid | Suchen      |                                                                                                    |  |  |
|                                                                           | Januar 2024                                               |                     |             |                                                                                                    |  |  |
| <ul> <li>Anmeldungen aktiviert</li> <li>Unterkalender sichtbar</li> </ul> | Basteln im Hobbykeller 🛆                                  |                     |             |                                                                                                    |  |  |
| Unterkalender versteckt                                                   | () Di, 02.01.2024 13:00 - 15:00                           |                     |             |                                                                                                    |  |  |
| Unterkalender                                                             | C Wederholt sich: Wöchentlich                             |                     |             |                                                                                                    |  |  |
| 🔒 Regelmäßige Te 🗹                                                        | Senior*innenfrühstück                                     |                     |             |                                                                                                    |  |  |
| Gemeinschaft                                                              | Mi, 03.01.2024 10:00 - 12:00                              |                     |             |                                                                                                    |  |  |
| ☐ Gesundheit  ☐ Wissen                                                    | $\operatorname{\mathcal{C}}$ Wiederholt sich: Wöchentlich |                     |             |                                                                                                    |  |  |
| 🛆 Ausflüge 🗌                                                              | Hilfe bei Handy und Computer 合                            |                     |             | 100 Jan 100 Jan 100 Ja |  |  |
| 🔒 Senior*innenrat 🔲                                                       | (\$ Mi, 03.01.2024 14:00 - 16:00                          | Suchergebnisse      |             |                                                                                                    |  |  |
|                                                                           | C Wiederholt sich: 2 Wochen                               |                     |             | kompakt                                                                                                    |  |  |
|                                                                           | Kegeln für Senior*innen 🔒                                 |                     |             |                                                                                                    |  |  |
|                                                                           | ( Mi, 03.01.2024 14:30 - 16:30                            |                     |             | ▲ I                                                                                                    |  |  |
|                                                                           | C Wiederholt sich: 2 Wochen                               |                     |             |                                                                                                    |  |  |
|                                                                           | Austausch zur Burtscheider Geschichte 🛆                   | Scrollen            |             |                                                                                                    |  |  |
|                                                                           | (§ Mi, 03.01.2024 15:00 - 16:00                           | für mehr            |             |                                                                                                    |  |  |
|                                                                           | C Wiederholt sich: Wöchentlich                            |                     |             |                                                                                                    |  |  |
|                                                                           | Spiele-Nachmittag 合                                       |                     |             | ↓ ↓                                                                                                    |  |  |
|                                                                           | ( MI. 03.01.2024 15:30 - 17:00                            |                     |             | L                                                                                                    |  |  |

### Seniorenrat der Stadt Aachen Einrichtung als App auf Ihrem Smartphone

Mit einem Klick auf einen Termin, der Sie interessiert, erhalten Sie nochmals alle Informationen und können die Informationen ausdrucken oder in ihren Kalender übernehmen.

Kalender als App auf dem Smartphone Sie wollen unseren Kalender immer dabei haben? Dann laden Sie sich doch einfach unsere App herunter.

für Apple (iOS) > mehr ...
Link :
https://apps.apple.com/de/app/kalenderdigital
/id1584623401?placorm=iphone

für Android > mehr ... Link : https://play.google.com/store/apps/details?id=digital.kalender&pli=1

Jetzt müssen Sie nur noch im Einstiegsbild unseren Kalender hinzufügen. Einfach den Menuepunkt <Neuen Zugriffslink durch Scannen von QR-Code anlegen> auswählen:

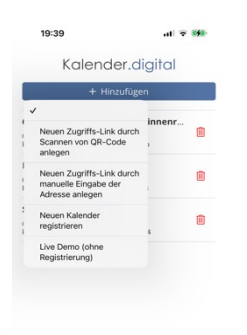

... und anschließend den umrandeten Kasten auf den unten nachstehenden QR-Code richten ...

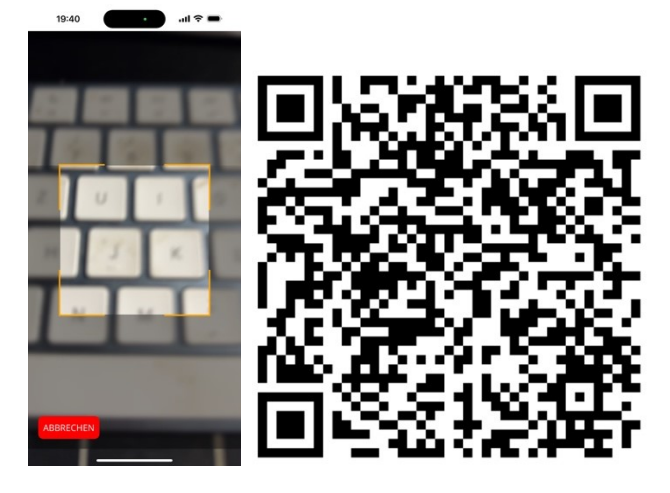

... und schon ist der Kalender eingerichtet.

# Seniorenrat der Stadt Aachen

| ∧ Legende              | « C B         |             |                     | Februar 2024 🗸                       |                       |                     | <       | Heute       | >  | Monat ~           |  |
|------------------------|---------------|-------------|---------------------|--------------------------------------|-----------------------|---------------------|---------|-------------|----|-------------------|--|
| ⊖ Serientermin         | Montag D      |             | Dienstag            | Dienstag Mittwoch Donnerstag Freitag |                       |                     | Samstag |             |    | Sonntag           |  |
| A Nur Lesezugriff      | KW 5          |             |                     |                                      | 01                    | 02                  |         | (           | 13 | 04                |  |
| 🗄 Nur Hinzufügen       | 09:30 Frühs   | stück mit ( | 09:45 Go4Cognition  | 09:30 Tanz-Fitness r                 | 09:30 CineCafé - Filr | 13:30 PC- und Lapto |         |             | U  | :00 Boule spielen |  |
| 🖸 Erinnerungen aktiv   | 13:00 Gem     | ütliches    | 11:15 Senioren akti | 10:00 Senior*innen                   | 10:00 Nachbarschaf    | 15:00 Smarphone-G   |         |             |    |                   |  |
| Anmeldungen aktiviert  | 15:00 Spiel   | enachmi     | 13:00 Basteln im Ho | 14:00 Senior*innen                   | 10:00 Senior*innen    | 18:00 Stammtisch () |         |             |    |                   |  |
| Unterkalender sichtbar | 15:30 IT-Se   | niorenca    | 14:30 Gedächtnistra | 14:00 Hilfe bei Hand                 | 10:15 Yoga für den I  |                     |         |             |    |                   |  |
| Unterkalender versteck | t 17:30 Offer | ne Nähgr    | 15:30 IT-Seniorenca | 14:30 Senior*innen                   | 13:00 Kaffeeklatsch   |                     |         |             |    |                   |  |
| -                      | 20:00 Gym     | nastik für  |                     | 14:30 Legeln für Ser                 | 14:00 Töpfern (AWC    |                     |         |             |    |                   |  |
| 🕸 Unterkalender 🗌      | ]             |             |                     | 15:00 Austausch zu                   | 19:00 Gymnastik für   |                     |         |             |    |                   |  |
| Bogolmäßigo Tormi      | 1             |             |                     | 15:30 Spiele-Nachm                   |                       |                     |         |             |    |                   |  |
|                        |               |             |                     | 16:00 Tischtennis (A                 |                       |                     |         |             |    |                   |  |
| Gemeinschaft 🛛 🗹       | ]             |             |                     | 17:00 Fit im Park (al                |                       |                     |         |             |    |                   |  |
| Gesundheit 🛛 🗹         | KW 6          | 05          | 06                  | 07                                   | 08                    | 09                  |         | 1           | 0  | 11                |  |
|                        | 00-30 Erühe   | tück mit    | 09-45 GodCompition  | 00-20 Tanz Eitness                   | 10-00 Senior*innend   | 12-20 PC- und Lanta | 14.00   | HILEE im Co | -  | -00 Roule chielen |  |

(Ansicht im Querformat)